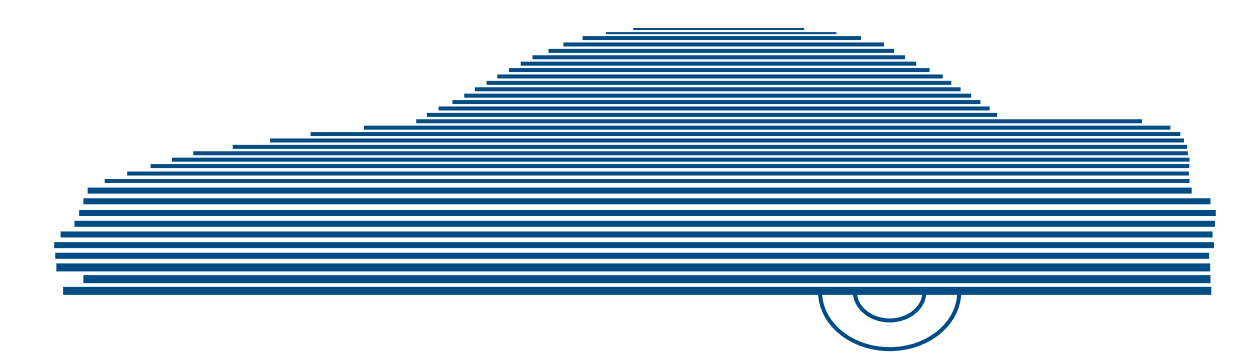

# Digital Evidence Viewer Installation Guide

Windows 7 version

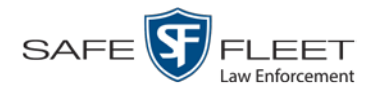

© Copyright 2019 by SF Mobile-Vision = 400 Commons Way, Suite F = Rockaway, NJ 07866

## **Table of Contents**

| Introduction1                                              |
|------------------------------------------------------------|
| Hardware Requirements1                                     |
| Server PC Requirements1                                    |
| Requirements When Using DEV with a Robotic Disc Burner     |
| Requirements When Using DEV without a Robotic Disc Burner2 |
| Backup PC Requirements                                     |
| Bravo DVD Burner                                           |
| Rimage 2000i or Bravo Blu-Ray Burner2                      |
| Part 1: Create a Windows Admin User                        |
| Part 2: Run the DEV Install Program                        |
| Part 3: Change Browser Settings                            |
| Part 4: Enter Precinct Information in DEV9                 |
| Part 5: Obtain Your DEV License                            |
| Part 6: Configure Your Second Network Card10               |
| Part 7: Enable Automatic Downloading in DEV13              |
| Part 8: Enter a New DVR Record in DEV for Each DVR16       |
| Part 9: Enter a New User Record in DEV for Each User       |
| Contact Information16                                      |

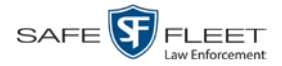

### Introduction

This guide provides basic instructions for installing the Digital Evidence Viewer (DEV) software on your server PC. It is geared towards Windows 7 users, although many of the procedures apply to users running higher versions of Windows as well.

This guide references some procedures in your *DEV Administrator's Guide*, so if you haven't done so already, obtain an electronic or printed copy of this guide before you begin. You can download this document from our Online Support Center. To do so, go to **v** Bookmarks and click **Online Support**.

There are many factors that influence your DEV installation, such as the version of Java that you are running and your PC's current hardware/software configuration. If you encounter any problems or roadblocks along the way, feel free to contact Mobile-Vision Support for assistance.

#### **Hardware Requirements**

This section lists both the minimum and recommended hardware requirements for the following.

- □ Server PC. This is the Windows PC that hosts the DEV application and stores all of your video data.
- □ Backup PC. This is the PC that is used to process DVD burn requests.

## **Server PC Requirements**

We recommend that you install DEV on a new PC that is no more than six months old.

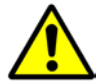

**WARNING**: Do *not* install DEV on a computer that has an older version of DEV on it. If you do so, you will lose all your data!

#### **Requirements When Using DEV with a Robotic Disc Burner**

Minimum requirements:

- □ Intel i3 2120 3.3 Ghz dual core processor
- $\Box$  4 GB RAM
- □ Windows 7 Professional SP1
- □ Internet Explorer 9 or above; Firefox 20 or above

Recommended requirements:

- □ Intel i7 2600 3.4 Ghz dual core processor
- □ 4 GB RAM
- **3**.0 Gbps hard disks in a RAID 1 or 5 configuration
- Dual 1000BaseT NICs
- □ Windows 7 Professional SP1
- □ Internet Explorer 9 or above; Firefox 20 or above

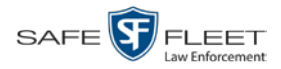

#### **Requirements When Using DEV without a Robotic Disc Burner**

Minimum requirements:

- □ Intel i3 2120 3.3 Ghz dual core processor
- $\square$  2 GB RAM
- □ Windows 7 Professional SP1
- □ Internet Explorer 9 or above; Firefox 20 or above

#### Recommended requirements:

- □ Intel i7 2600 3.4 Ghz dual core processor
- □ 4 GB RAM
- **3**.0 Gbps hard disks in a RAID 1 or 5 configuration
- □ Dual 1000BaseT NICs
- □ Windows 7 Professional SP1
- □ Internet Explorer 9 or above; Firefox 20 or above

### **Backup PC Requirements**

#### **Bravo DVD Burner**

Minimum requirements:

- □ Intel i3 2120 3.3 Ghz dual core processor
- $\Box 4 \text{ GB RAM}$
- □ Windows 7 Professional SP1
- □ Internet Explorer 9 or above; Firefox 20 or above

#### Recommended requirements:

- □ Intel Pentium G3220 2.8 Ghz dual core processor
- □ 4 GB RAM
- □ 3.0 Gbps 250 GB hard disk
- □ Dual 1000BaseT NICs
- Windows 7 Professional SP1
- □ Internet Explorer 9 or above; Firefox 20 or above

#### Rimage 2000i or Bravo Blu-Ray Burner

Minimum requirements:

- □ Intel Pentium G3220 3.0 Ghz dual core processor
- □ 2 GB RAM
- □ 3.0 Gbps 250 GB hard disk
- □ Windows 7 Professional SP1
- □ Internet Explorer 9 or above; Firefox 20 or above

#### Recommended requirements:

- □ Intel Core i5-3470 quad core processor
- □ 4 GB RAM
- □ 6.0 Gbps 500 GB hard disk
- □ Windows 7 Professional SP1
- □ Internet Explorer 9 or above; Firefox 20 or above

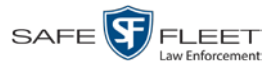

## Part 1: Create a Windows Admin User

- 1 Click on the Start button or 🚳 icon, then select Control Panel.
- 2 Go to the *User Accounts and Family Safety* section and click **Add or remove user** accounts.

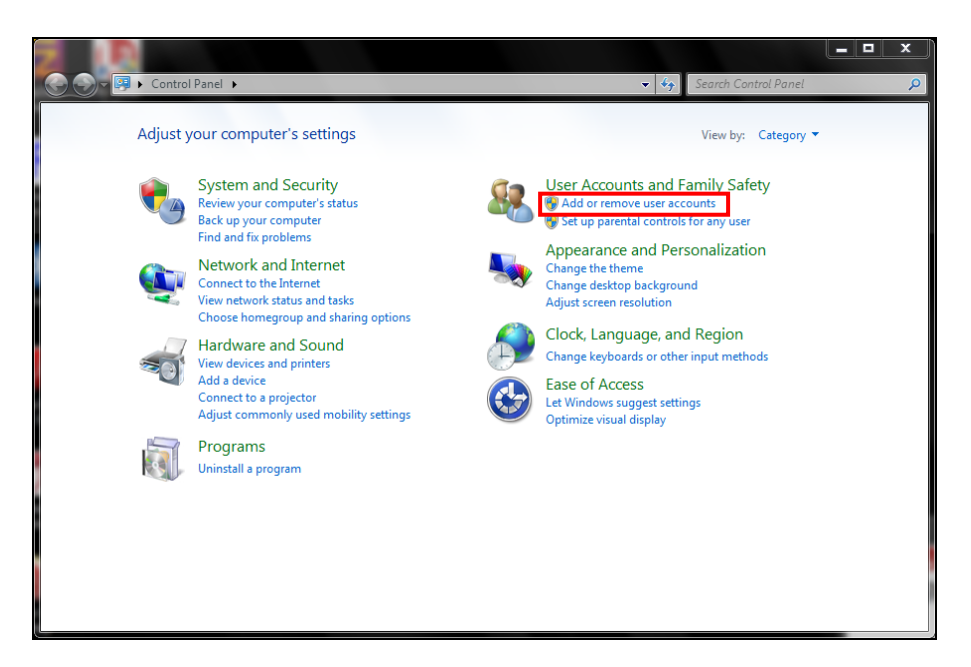

**3** Click User Administrator.

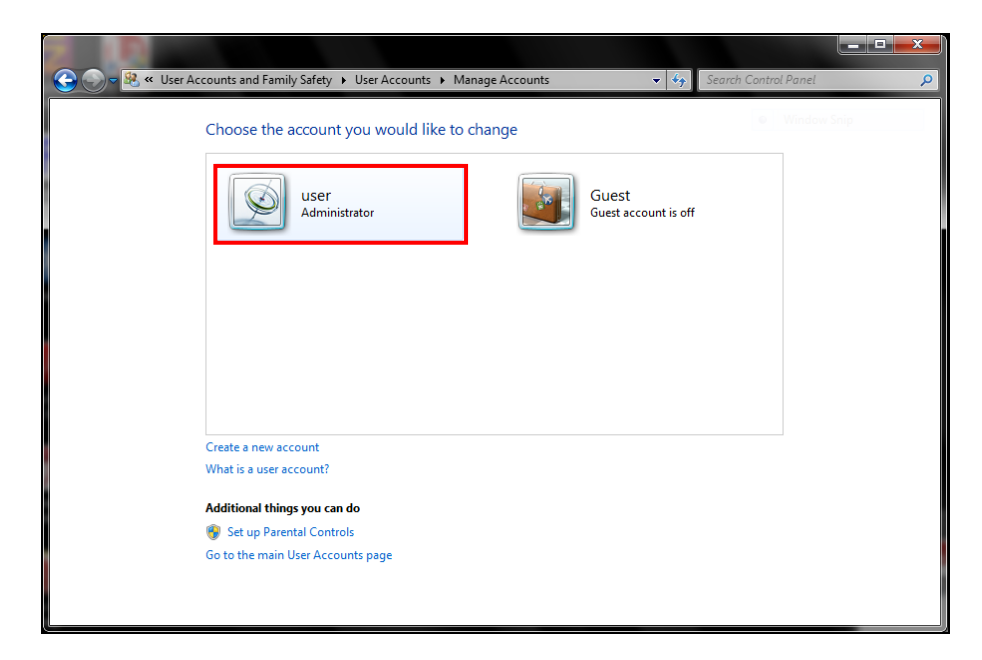

4 Click Change the account name.

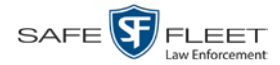

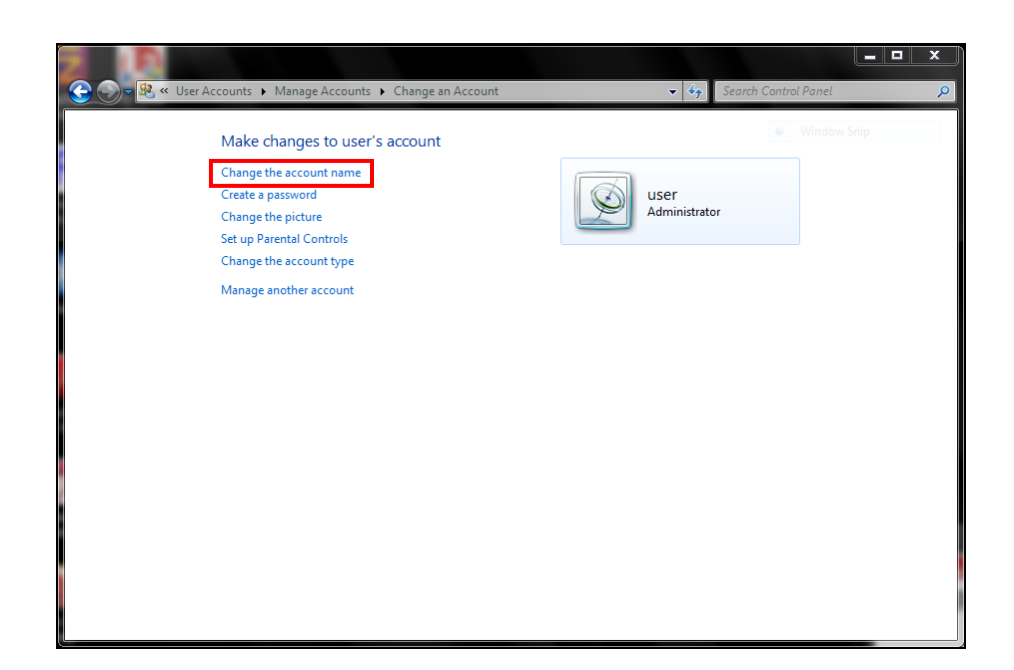

5 Enter **mvadmin** in the blank field provided, then click **Change Name**.

| 2 10  |                             |                                |                       |            |                      |   |
|-------|-----------------------------|--------------------------------|-----------------------|------------|----------------------|---|
| C - 8 | ≪ User Accounts ► Manag     | ge Accounts 🕨 Change an Acco   | ount 🕨 Rename Account | ▼          | Search Control Panel | Q |
|       | Type a new a                | account name for user's a      | account               |            |                      |   |
|       | L A                         | ser<br>dministrator            |                       |            |                      |   |
|       | mvadmin<br>This name will a | ppear on the Welcome screen ar | id on the Start menu. |            |                      |   |
|       |                             |                                |                       | hange Name | Cancel               |   |
|       |                             |                                |                       |            |                      |   |
|       |                             |                                |                       |            |                      |   |
|       |                             |                                |                       |            |                      |   |
|       |                             |                                |                       |            |                      |   |
|       |                             |                                |                       |            |                      |   |

6 Click Create a password.

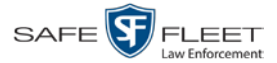

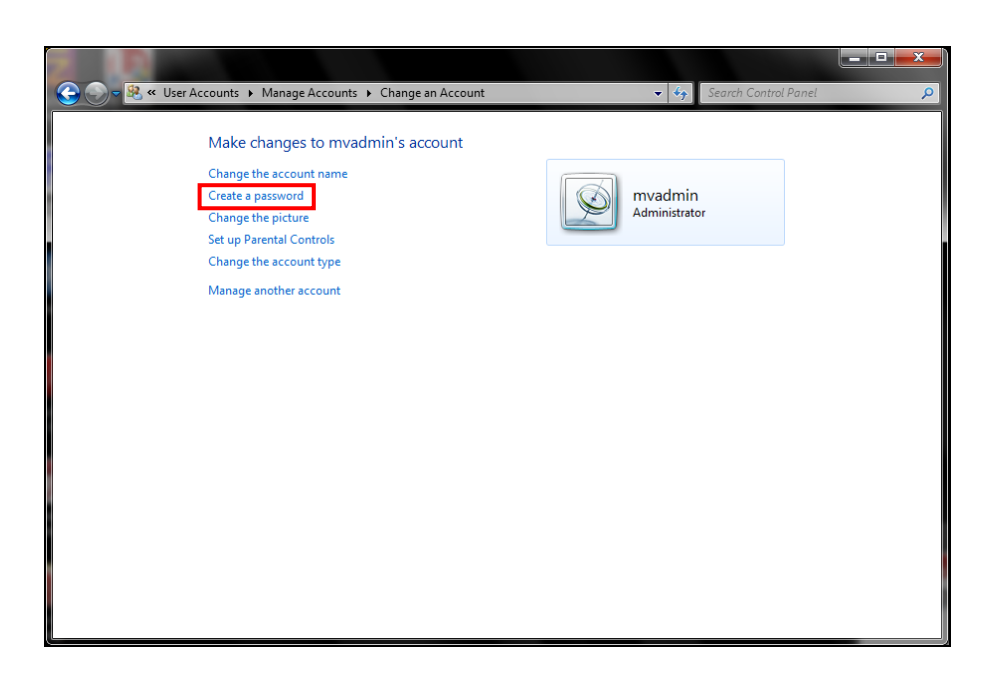

7 Enter your password in the fields provided, then click **Create password**.

| 🚱 💭 👻 « User Accounts → Manage Accounts → Change an Account → Create Password 🔹 🎭 Search Control Panel 🔎                                     |
|----------------------------------------------------------------------------------------------------|
| Create a password for mvadmin's account                                                                                                    |
| mvadmin<br>Administrator                                                                                                    |
| You are creating a password for mvadmin.                                                                                                    |
| If you do this, mvadmin will lose all EFS-encrypted files, personal certificates and stored passwords for<br>Web sites or network resources. |
| To avoid losing data in the future, ask mvadmin to make a password reset floppy disk.                                                        |
| ••••••<br>•••••                                                                                                    |
| If the password contains capital letters, they must be typed the same way every time.                                                        |
| How to create a strong password                                                                                                    |
| Type a password hint<br>The password hint will be visible to everyone who uses this computer.                                                |
| What is a password hint?                                                                                                    |
|                                                                                                    |
| Create password Cancel                                                                                                    |
|                                                                                                    |
|                                                                                                    |
|                                                                                                    |
|                                                                                                    |

- 8 Click the  $\boxtimes$  in the upper right corner of the screen to exit this option.
- **9** Log off your PC.
- **10** Log back in as **mvadmin**.

Proceed to Part 2.

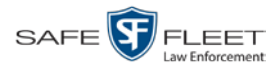

## Part 2: Run the DEV Install Program

- 1 Insert the Digital Evidence Viewer disc in your CD/DVD drive.
- **2** Navigate to your CD/DVD drive.
- **3** Double-click on the **DEV** file.

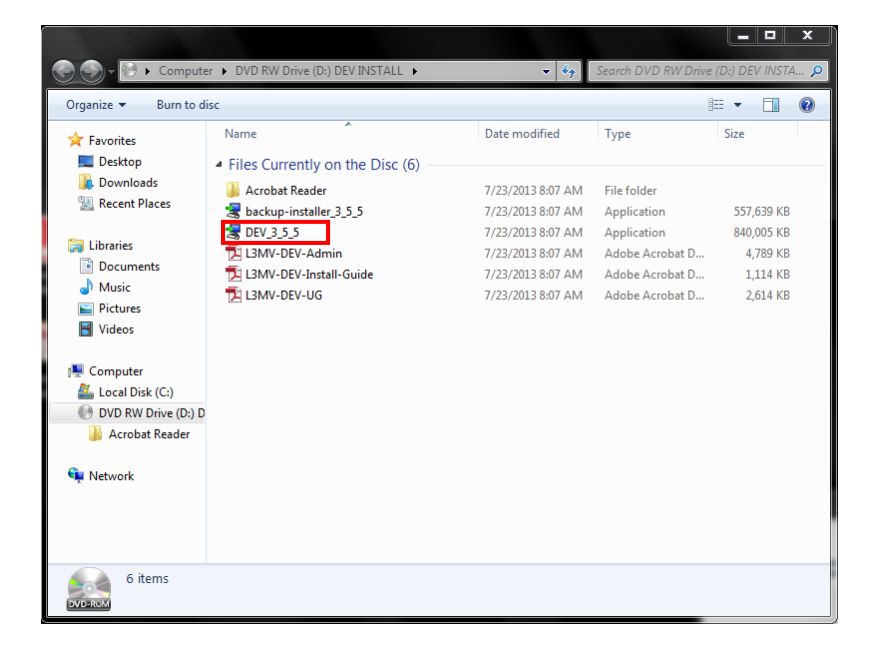

4 Once the DEV Setup Wizard displays, click Next.

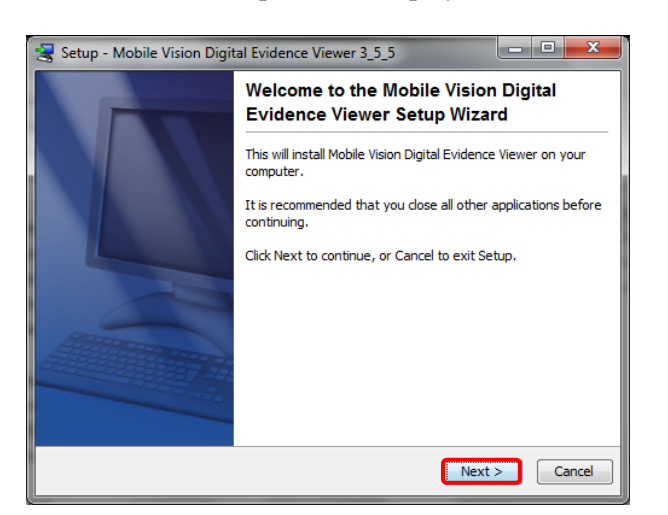

The installation begins. This may take several minutes or longer.

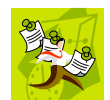

**NOTE**: If you receive a status message regarding your installed version of Adobe Reader (*A more functional version is currently installed...*), click **OK** in response to the system prompt.

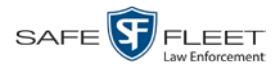

**5** Once the installation is complete, click **Finish**.

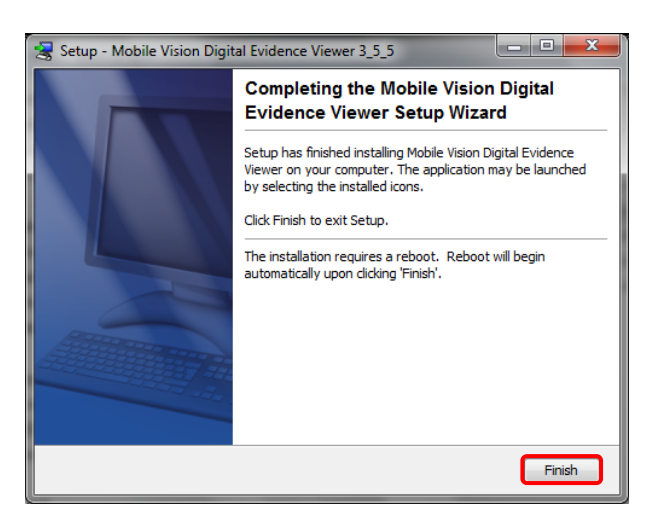

The system automatically reboots.

6 Login again as **mvadmin**.

Proceed to Part 3.

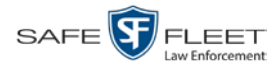

## **Part 3: Change Browser Settings**

Before you login to DEV for the first time, you need to change a few browser settings, as described here.

**1** Open your browser.

|        | A                                            |                         |                           |                     |                           |     | x     |
|--------|----------------------------------------------|-------------------------|---------------------------|---------------------|---------------------------|-----|-------|
| (→ )   | http://localhost/flashback/web.jsp           | 0 - B C                 | 8 Google                  | ( <b>1</b> ) Digita | I Evidence Series - Vie 🤉 | < 1 | t ★ ₽ |
| Kode P | -Vision                                      |                         |                           |                     |                           |     |       |
|        |                                              |                         |                           |                     |                           |     |       |
|        |                                              | FLASHBACI               | K™ Login                  |                     |                           |     |       |
|        |                                              | User Name:<br>Password: |                           |                     |                           |     |       |
|        |                                              | Lo                      | gin                       |                     |                           |     |       |
|        | © L-3 Mobile-Visic                           | n, Inc. • info.mvi@L-3c | om.com • Toll Free: 1-8   | 00-336-8475 US      | A                         |     |       |
|        | <u>Un-Auth</u>                               | prized Attempts to Acce | ess This Site Will Be Pri | osecuted            |                           |     |       |
|        |                                              |                         |                           |                     |                           |     | 0     |
|        | Intranet settings are turned off by default. |                         | Don't show this messag    | e again Turr        | on Intranet settings      | ×   |       |

**2** Go to the bottom of the page and click the **Turn on Intranet Settings** button to select the local host. The following popup message displays.

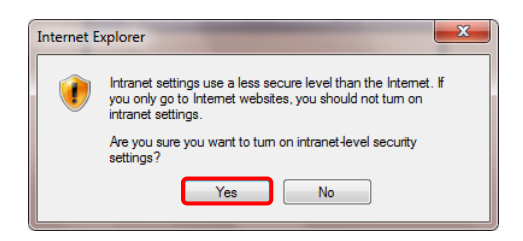

- 3 Click Yes.
- 4 Login to DEV using the following User ID and Password:

admin admin

5 Click Yes in response to any security messages or Java messages you receive.

Proceed to Part 4.

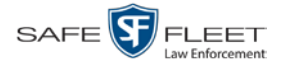

## **Part 4: Enter Precinct Information in DEV**

**1** Go to **V** Administration and click **System Setup**. The System Setup page displays.

|                     |                              | System Setup                      |                              |
|---------------------|------------------------------|-----------------------------------|------------------------------|
| Kobile-Vision       |                              |                                   | mvadmin is logged in. Logout |
| ▼ Home Menu<br>Home | Precinct System Security V   | Video/Case Modules DVR Firmware [ | DVD                          |
| Search Video        | Precinct Info Logos Bookmark | 's                                |                              |
| Manage Cases        | Eugos Bookinank              |                                   |                              |
| Media Reader        |                              | Precinct                          |                              |
| User Help           | K <<                         | Я                                 |                              |
| ▼ Bookmarks         | Organization Name            | Precinct Name 🛦                   | Registration Key             |
| L3 MVI              | SF Mobile-Vision, Inc.       | Maitland Headquarters             | 144FA246BB70050568AE3B6      |
| Online Support      | ,                            |                                   |                              |
| ► Lieor Proforoncoe |                              |                                   |                              |
| Set Freierences     |                              |                                   |                              |
| Administration      |                              |                                   |                              |
| System Setup        |                              |                                   |                              |
| System Status       |                              |                                   |                              |
| Update Server       |                              |                                   |                              |
| Assign Videos       |                              |                                   |                              |
| Manage DVRs         |                              |                                   |                              |
| Mobile Devices      |                              |                                   |                              |
| Manage Users        |                              |                                   |                              |
| Action<br>Edit      |                              |                                   |                              |
|                     |                              |                                   |                              |
|                     |                              |                                   |                              |
|                     |                              |                                   |                              |
|                     |                              |                                   |                              |

**2** Right-click on the precinct record, then select **Edit** from the popup menu. The Edit Precinct popup displays.

| Organization Name:  | L-3 Communications ×            | 0 |   |
|---------------------|---------------------------------|---|---|
| Precinct Name:      | Mobile-Vision Inc.              | 0 |   |
| Address:            | 2700 Westhall Ln., Maitland, FL |   | 0 |
| Phone Number:       | 800-336-8475                    |   |   |
| Support Expiration: | 0                               |   |   |
| Registration Key:   | 1422E486B58001372E16405         |   |   |

- **3** Enter your precinct data in the fields provided.
- 4 Click Save.

Proceed to Part 5.

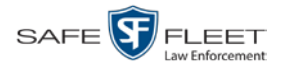

## Part 5: Obtain Your DEV License

**1** Go to **V** Administration and click **Update Server**. The Update Server popup displays.

| DES System Update                                                                                                    |                                                                                                    | -                        |                    | ×  |
|----------------------------------------------------------------------------------------------------|----------------------------------------------------------------------------------------------------|--------------------------|--------------------|----|
| Updat                                                                                                    | e Server                                                                                                    |                          |                    |    |
| Please follow the instructions be<br>• If you have an update CD, place it<br>• Otherwise your PC must have an in<br>• Click the button labeled 'Check For<br>• If an update is found, read the rele<br>• If you wish to apply the update, cli<br>• The status label and progress bar | elow:<br>in your PC.<br>nternet connection.<br>Update'.<br>ase notes below.<br>ck the new button la<br>will keep you inform | beled 'Con<br>ed of your | tinue'.<br>progres | s. |
| *Max Est. Duration:<br>Status:                                                                                                    | Unknown<br>Initialized<br>0%                                                                                                |                          |                    |    |

- 2 Click the Check for Update button. The message "No Updates Found" displays.
- **3** Call Mobile-Vision at 1-800-336-8475. Select option **3** (Service), then option **2** (Back Office). Tell the Technical Support Engineer that you just finished installing DEV and you need your license.

### Part 6: Configure Your Second Network Card

If you plan to transmit videos manually using the SD card, skip to Part 8.

If you are using the wireless transmission feature, you have to have a second network card for the Mobile-Vision Wireless Network. To configure your network card in Windows, follow this procedure.

1 Click on the **Start** button or **(9)** icon, then select **Control Panel**.

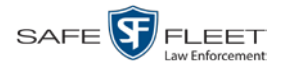

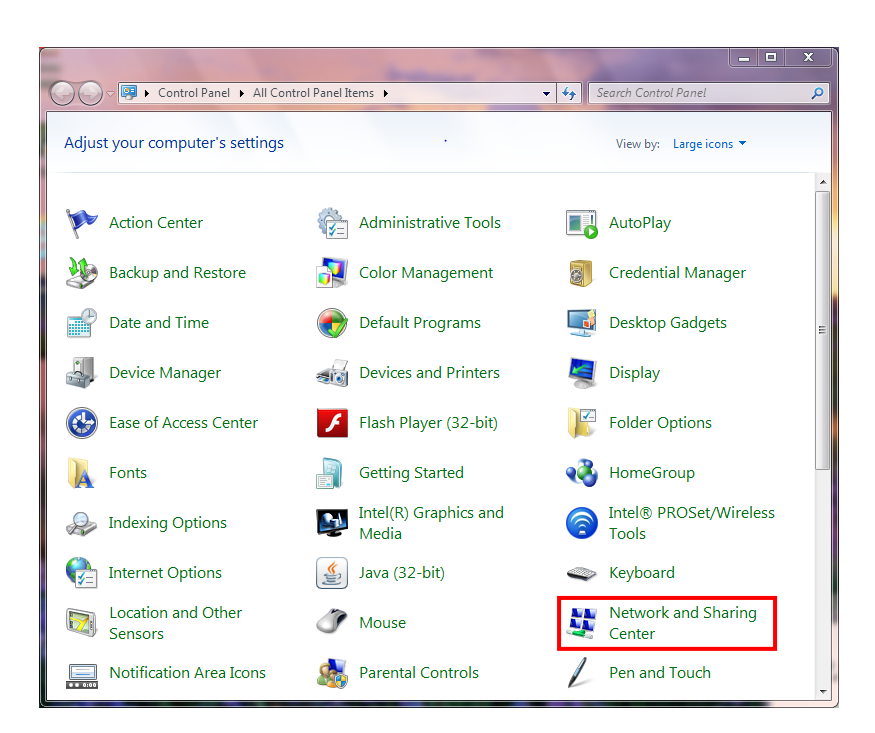

2 Click Network and Sharing Center.

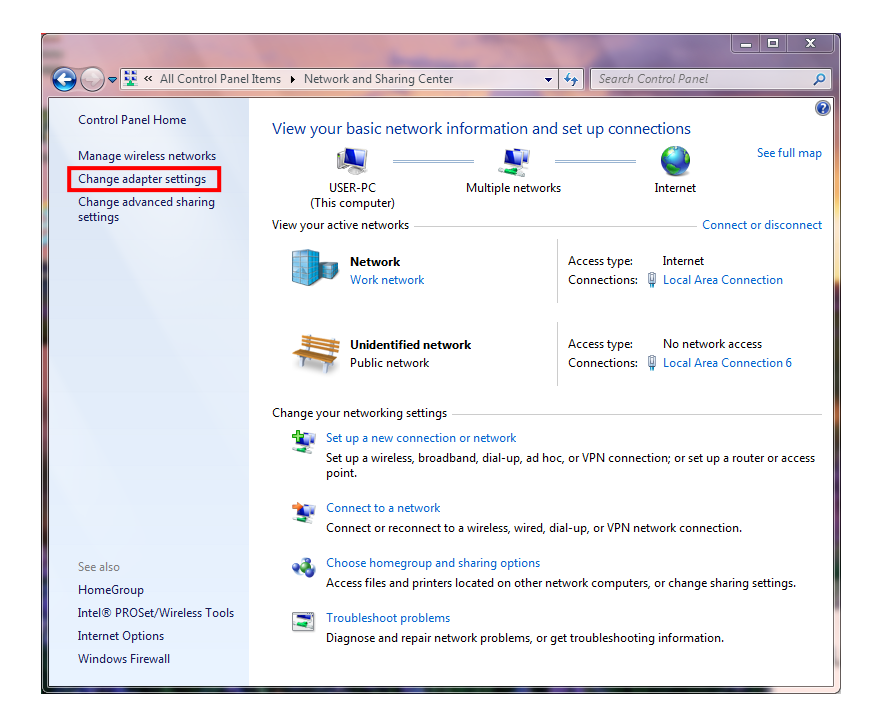

**3** Click Change adapter settings.

(Continued)

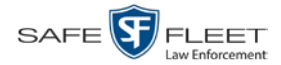

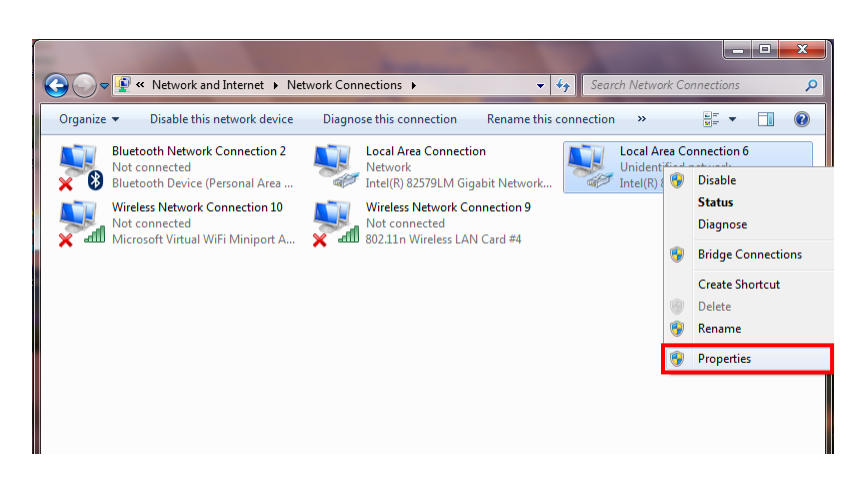

**4** Right-click on the adapter that's used for the wireless network, then select **Properties** from the popup menu.

| Local Area Connection 6 Properties                                                                                                    | 23   |
|----------------------------------------------------------------------------------------------------|------|
| Networking Sharing                                                                                                    |      |
| Connect using:                                                                                                    |      |
| Intel(R) 82583V Gigabit Network Connection #5                                                                                                    |      |
| Configure.                                                                                                    |      |
| This connection uses the following items:                                                                                                    |      |
| Client for Microsoft Networks                                                                                                    |      |
| 🗹 🚚 QoS Packet Scheduler                                                                                                    |      |
| File and Printer Sharing for Microsoft Networks                                                                                                    |      |
| Internet Protocol Version 6 (TCP/IPv6)                                                                                                    |      |
| Internet Protocol Version 4 (TCP/IPv4)                                                                                                    |      |
| Link-Layer Topology Discovery Mapper I/O Driver                                                                                                    |      |
| <ul> <li>Link-Layer Topology Discovery Responder</li> </ul>                                                                                                    |      |
|                                                                                                    |      |
| Install Uninstall Properties                                                                                                    |      |
|                                                                                                    |      |
| Transmission Control Protocol/Internet Protocol. The default<br>wide area network protocol that provides communication<br>across diverse interconnected networks. |      |
|                                                                                                    |      |
| OK Car                                                                                                    | ncel |

**5** Click on **Internet Protocol Version 4 (TCP/IPx4)** to highlight it, then click the **Properties** button.

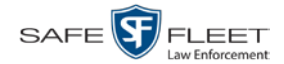

| General                                                                             |                                          |                                                                          |
|-------------------------------------------------------------------------------------|------------------------------------------|--------------------------------------------------------------------------|
| You can get IP settings a<br>this capability. Otherwis<br>for the appropriate IP se | assigned auto<br>e, you need<br>ettings. | omatically if your network supports<br>to ask your network administrator |
| 🔘 Obtain an IP addre                                                                | ss automatic                             | ally                                                                     |
| Ouse the following IF                                                               | address:                                 |                                                                          |
| IP address:                                                                         |                                          | 192.168.10.10                                                            |
| Subnet mask:                                                                        |                                          | 255.255.255.0                                                            |
| Default gateway:                                                                    |                                          | · · ·                                                                    |
| Obtain DNS server                                                                   | address auto                             | omatically                                                               |
| Ose the following D                                                                 | NS server ad                             | ddresses:                                                                |
| Preferred DNS server                                                                | :                                        |                                                                          |
| Alternate DNS server                                                                | :                                        | • • •                                                                    |
| 🔲 Validate settings u                                                               | pon exit                                 | Advanced                                                                 |
|                                                                                     |                                          |                                                                          |

- 6 Select the Use the following IP address radio button.
- 7 Enter **192.168.10.10** in the *IP address* field.
- 8 Enter 255.255.255.0 in the *Subnet mask* field.
- 9 Click **OK** to save your changes.

Proceed to Part 7.

## Part 7: Enable Automatic Downloading in DEV

If you plan to transmit videos manually using the SD card, you can skip this section.

If you are using the wireless transmission feature, select the appropriate download options, as described here.

**1** Go to **Administration** and click **System Setup**. The System Setup page displays.

(Continued)

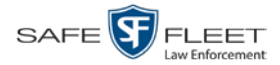

|                   | System Setup                                                                                                    |                              |
|-------------------|----------------------------------------------------------------------------------------------------|------------------------------|
| Mobile-Vision     |                                                                                                    | mvadmin is logged in. Logout |
| ▼ Home Menu       | Precinct System Security Video/Case Modules DVR Firmware DVD                                                                                                    |                              |
| Home              |                                                                                                    |                              |
| Search Video      | Precinct Info Logos Bookmarks                                                                                                    |                              |
| Manage Cases      |                                                                                                    |                              |
| Media Reader      | Precinct                                                                                                    |                              |
| User Help         | Regional of the technology of the technology of the technology of the technology of the technology of the technology of the technology of the technology of technology of |                              |
| ▼ Bookmarks       | Organization Name Precinct Name 🛦                                                                                                    | Registration Key             |
| L3 MVI            | SF Mobile-Vision, Inc. Maitland Headquarters                                                                                                    | 144FA246BB70050568AE3B6      |
| Online Support    |                                                                                                    |                              |
| Ilser Preferences |                                                                                                    |                              |
|                   |                                                                                                    |                              |
| Administration    |                                                                                                    |                              |
| System Setup      |                                                                                                    |                              |
| System Status     |                                                                                                    |                              |
| Update Server     |                                                                                                    |                              |
| Assign Videos     |                                                                                                    |                              |
| Manage DVRs       |                                                                                                    |                              |
| Mobile Devices    |                                                                                                    |                              |
| Manage Users      |                                                                                                    |                              |
| Action            |                                                                                                    |                              |
| Edit              |                                                                                                    |                              |
| Lun               |                                                                                                    |                              |
|                   |                                                                                                    |                              |
|                   |                                                                                                    |                              |
|                   |                                                                                                    |                              |

2 Click the **System** tab.

|                                                                                                    |              |            | 2                                     | System          | S          | ETUP             |                    |                            |
|----------------------------------------------------------------------------------------------------|--------------|------------|---------------------------------------|-----------------|------------|------------------|--------------------|----------------------------|
| Mobile-Vision                                                                                                    |              |            |                                       |                 |            |                  | mvadmin            | is logged in. <u>Loqou</u> |
|                                                                                                    |              |            |                                       |                 |            |                  |                    |                            |
| V Home Menu                                                                                                    | Precinct S   | ystem      | Security Video/                       | Case Modules    |            | DVR Firmware     | DVD                |                            |
| lome                                                                                                    |              |            | · · · · · · · · · · · · · · · · · · · | Y               | _          |                  |                    |                            |
| earch Video                                                                                                    | Storage      | Life-Cycle | Backup/Export                         | Download Option | ns         | Request Reasons  | UMD Types          | Other                      |
| Aanage Cases                                                                                                    |              |            |                                       | Stor            | age        |                  |                    |                            |
| ledia Reader                                                                                                    | Internal     | Path       | External Me                           | dia UNC         | Ev         | ternal Case LIRI | IP Address of RAID | unit Status                |
| Jser Heip                                                                                                    | /fb.data/00/ | uur        | lownort00                             |                 | /otro om   |                  | 127.0.0.1          | Enabled                    |
| 7 Bookmarks                                                                                                    | /ibuata/00/  |            | (exportoo)                            |                 | /stream    | 100/             | 127.0.0.1          | Eliabled                   |
| 3 MVI                                                                                                    | /fbdata/01/  |            | \export01\                            |                 | /stream00/ |                  | 127.1.1.2          | Disabled                   |
| Online Support                                                                                                    |              |            |                                       |                 |            |                  |                    |                            |
| Administration<br>System Setup<br>System Status<br>Update Server<br>Assign Videos<br>Manage DVRs<br>Mobile Devices<br>Manage Users<br>Fleet Management |              |            |                                       |                 |            |                  |                    |                            |
| Action<br>ew<br>dit<br>lelete                                                                                                    |              |            |                                       |                 |            |                  |                    |                            |

**3** Click the **Download Options** tab.

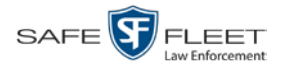

|                  | System Setup                                                         |                              |  |  |  |  |  |  |  |
|------------------|----------------------------------------------------------------------|------------------------------|--|--|--|--|--|--|--|
| Mobile-Vision    |                                                                      | mvadmin is logged in. Loqout |  |  |  |  |  |  |  |
| ▼ Home Menu      | Precinct System Security Video/Case Modules DV/P Firmware DV/D       |                              |  |  |  |  |  |  |  |
| Home             | Trecinci System Security Video/Gase Modules DVICTIMIWare DVD         |                              |  |  |  |  |  |  |  |
| Search Video     | Storage Life-Cycle Backup/Export Download Options Request Reasons UN | D Types Other                |  |  |  |  |  |  |  |
| Manage Cases     |                                                                      |                              |  |  |  |  |  |  |  |
| Media Reader     | Enable EB2/EB3/EBHD DVR Downloads: 🗸 🙆                               |                              |  |  |  |  |  |  |  |
| User Help        | Discover FB2/FB3/FBHD DVR by: Ping 🗸 🍘                               |                              |  |  |  |  |  |  |  |
| ▼ Bookmarks      |                                                                      |                              |  |  |  |  |  |  |  |
| 13 MVI           | Auto Insert FB2/FB3/FBHD DVR Devices: 🗹 🕜                            |                              |  |  |  |  |  |  |  |
| Online Support   | Insert Devices As: Enabled V                                         |                              |  |  |  |  |  |  |  |
|                  |                                                                      |                              |  |  |  |  |  |  |  |
| User Preferences | Enable Body Worn Downloads: 🗹 🤡                                      |                              |  |  |  |  |  |  |  |
| Administration   | Discover Body Worn by: UDP V                                         |                              |  |  |  |  |  |  |  |
| System Setup     |                                                                      |                              |  |  |  |  |  |  |  |
| System Status    | Auto Insert Body worn Devices: V                                     |                              |  |  |  |  |  |  |  |
| Update Server    | Insert Devices As: Enabled 🗸 🕢                                       |                              |  |  |  |  |  |  |  |
| Assign Videos    |                                                                      |                              |  |  |  |  |  |  |  |
| Manage DVRs      |                                                                      |                              |  |  |  |  |  |  |  |
| Mobile Devices   |                                                                      |                              |  |  |  |  |  |  |  |
| Manage Users     |                                                                      |                              |  |  |  |  |  |  |  |
| Fleet Management |                                                                      |                              |  |  |  |  |  |  |  |
| Action           |                                                                      |                              |  |  |  |  |  |  |  |
| Edit             |                                                                      |                              |  |  |  |  |  |  |  |
|                  |                                                                      |                              |  |  |  |  |  |  |  |
| Defeet           |                                                                      |                              |  |  |  |  |  |  |  |

4 Go to the Action column and click Edit. The Download Options popup displays.

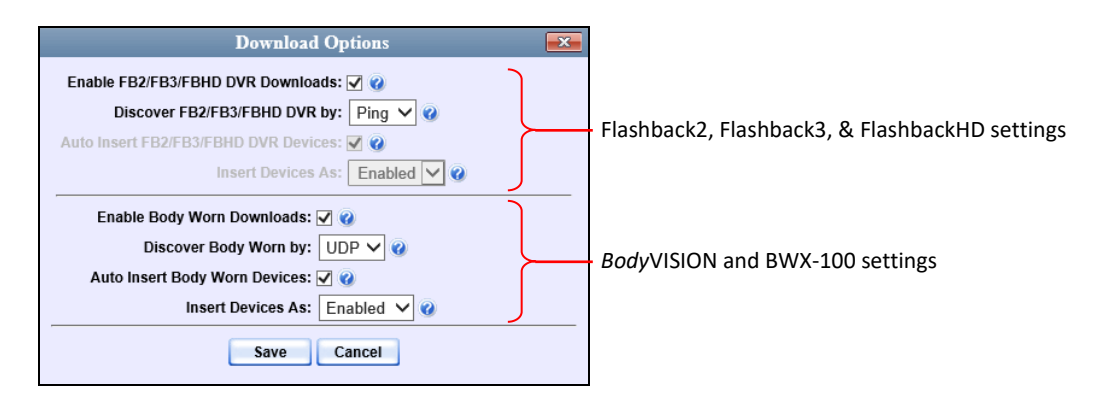

- **5** Select the *Enable FB2/FB3/FBHD Downloads* checkbox.
- **6** Go to the *Discover FB2/FB3/FBHD DVR by* field and select **Ping** from the drop-down list.
- 7 If you are also using *Body*VISION and/or BWX-100 cameras with your DEV system, proceed to the next step. Otherwise skip to step 11.
- **8** Select the *Enable Body Worn Downloads* checkbox.
- 9 Go to the *Discover Body Worn by* field and select **UDP** from the drop-down list.
- **10** Select the Auto Insert Body Worn Devices checkbox.

#### 11 Click Save.

Proceed to Part 8.

#### Part 8: Enter a New DVR Record in DEV for Each DVR

Enter a new DVR record for each Flashback3, FlashbackHD, and/or *Body*VISION DVR. Use the IP addresses supplied by Mobile-Vision. For instructions, see "Adding Flashback DVRs" and/or "Manually Adding a New *Body*VISION Record" in chapter 4 of the *DEV Administrator's Guide*.

Proceed to Part 9.

#### Part 9: Enter a New User Record in DEV for Each User

Enter a new user record for each DEV user. For instructions, see "Adding a User" in chapter 8 of the *DEV Administrator's Guide*.

#### **Contact Information**

If you have any difficulty installing and/or configuring DEV, one of our Technical Support Engineers will be happy to assist you.

**Phone**: (800) 336-8475

Email: <u>servicedepartment.mvi@safefleet.net</u>

Address: Safe Fleet Mobile-Vision 400 Commons Way, Suite F Rockaway, NJ 07866